## Ⅱ-18. 基準時間の登録

概 要

通常勤務、変形労働時間勤務、フレックスタイム勤務の計算において、それ ぞれの基準となる時間を設定します。設定した値によって割増時間等を求め ます。

画面説明

《基準時間の登録 画面イメージ》

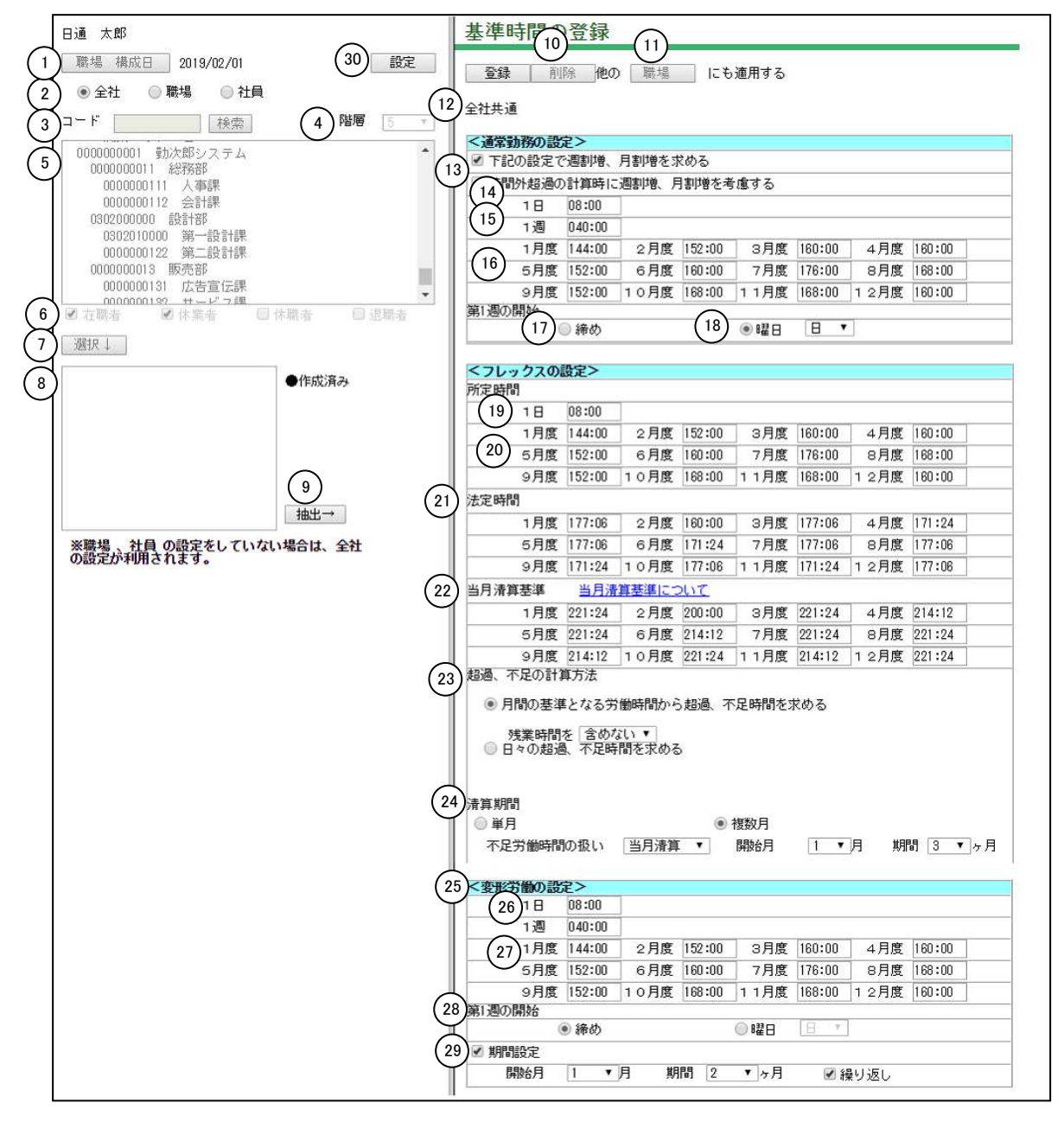

《基準時間の登録 項目説明》

- (1) 職場構成日 職場構成の日付を指定します。この日付をもとに職場構成を表示します。
- (2) 全社/職場/個人 全社、職場毎、個人毎の基準時間を設定します。 設定した基準時間の優先順位は、個人>職場>会社の順になります。
- (3) 職場コード検索 テキストボックスに職場コードを入力し、検索ボタンを押すと該当 する職場にフォーカスが当たります。
- (4) 階層 選択した階層まで職場を表示します。 職場、個人を選択している場合に変更可能です。
- (5)職場一覧 職場構成日時点の職場一覧を表示します。 「職場」を選択している場合、基準時間が登録されている職場には、 左端に作成済みの印(●)が表示されます。 職場、個人を選択している場合に変更可能です。
- (6) 在職者/休業者/休職者/退職者 抽出する個人の在職/休業/休職/退職区分を選択します。1つ以 上の区分にチェックをつけてください。個人を選択している場合の み変更可能です。
- (7)選択↓ 職場一覧で選択した職場、チェックをつけた在職/休職/退職区分に該当する個人を、個人一覧に表示します。 個人を選択している場合のみ有効です。
- (8) 個人一覧 職場一覧で選択された職場の個人一覧を表示します。 「個人」を選択している場合、基準時間が登録されている個人には 左端に作成済みの印(●)が表示されます。 個人を選択している場合のみ有効です。
- (9) 抽出→
   「全社」を選択している場合は、全社の登録内容をメイン画面に抽出します。
   「職場」を選択している場合は、職場一覧で選択されている職場の
   登録内容をメイン画面に抽出します。
   「個人」を選択している場合は、個人一覧で選択されている個人の
   登録内容をメイン画面に抽出します。

   (1) を選択している場合は、個人一覧で選択されている個人の

   (1) を選択している場合は、個人一覧で選択されている個人の
- (10) 削除 メイン画面に表示されている職場、個人の基準時間を削除します。全社を選択している場合は無効です。
- (11)職場/個人に適用 「職場」を選択している場合は、メイン画面に表示されている内容 を他の職場に適用します。 「個人」を選択している場合は、メイン画面に表示されている内容 を同じ就業区分の他の個人に適用します。

(12) 全社/職場名/個人名

「全社」を選択している場合は、全社を表示します。 「職場」を選択している場合は、職場一覧から抽出した職場コード と職場名を表示します。 「個人」を選択している場合は、個人一覧から抽出した個人コード と個人名を表示します。 基準時間が登録されている場合は黒字で、登録されていない場合は 赤字で表示します。

〈通常勤務の設定〉

(13) 下記の設定で割増時間を求める

1日、1週、1ヶ月にて設定された基準時間を基に、各々の割増時 間を計算する場合にチェックします。

- (14) 1日 1日の法定労働時間を入力します。
- (15) 1 週 1 週の法定労働時間を入力します。
- (16)月度(1月度から12月度)

1ヶ月間の法定労働時間を入力します。 ここにある「月」の単位は、カレンダーのひと月単位ではなく、 「会社情報の登録」に登録した締め処理日を区切りとした1ヶ月間 を指しています。例えば個人に設定された締め日が15日の場合、 3月度は2月16日から3月15日までの1ヶ月となります。

- (17) 締め 第1週の始まりの基準を設定します。
   処理月期間の最初の日付を週の開始とします。
- (18) 曜日 選択した曜日を週の開始とします。

〈フレックスの設定〉

(19) 所定時間(1日) 基準となる1日の労働時間を入力します。

(20)所定時間(月度) 基準となる1ヶ月間の所定労働時間を入力します。 ここにある「月」の単位は、カレンダーのひと月単位ではなく、 「会社情報の登録」に登録した締め処理日を区切りとした1ヶ月間 を指しています。例えば個人に設定された締め日が15日の場合、 3月度は2月16日から3月15日までの1ヶ月となります。

(21)法定時間(月度) 基準となる1ヶ月間の法定労働時間を入力します。 ここにある「月」の単位は、カレンダーのひと月単位ではなく、 「会社情報の登録」に登録した締め処理日を区切りとした1ヶ月間 を指しています。例えば個人に設定された締め日が15日の場合、 3月度は2月16日から3月15日までの1ヶ月となります。

(22) 当月清算基準 週平均50時間を1ヶ月換算した時間を設定します。 当月清算基準を超えた分については、清算期間における法定労働時間 の総枠を超えていない場合でも、当月にて割増分の清算が必要です。 (例) 暦日日数28日の場合:50時間×(28日÷7)=200時間 暦日日数29日の場合:50時間×(29日÷7)=207.1時間 暦日日数30日の場合:50時間×(30日÷7)=214.2時間 暦日日数31日の場合:50時間×(31日÷7)=221.4時間 (23)月間の集計方法 月間の集計方法を設定します。 月毎の基準労働時間から不足、超過時間を求めるか、1日の基準労 働時間から日別に不足、超過時間を求めるか選択します。 ※月毎の基準労働時間から求める場合は、残業時間を 労働時間に含めるかどうか選択します。 (24) 清算期間 ・単月 不足労働時間の扱い不足労働時間の扱い 不足労働時間の扱いを選択します。 当月清算、翌月繰越から選択してください。 ・複数月 清算期間を3ヶ月以内に設定する事ができます。 開始月、期間を選択してください。 〈変形労働の設定〉 (25) 1日 基準となる1日の労働時間を入力します。 (26) 1 週 基準となる1週の労働時間を入力します。 (27)月度(1月度から12月度) 基準となる1ヶ月間の法定労働時間を入力します。 ここにある「月」の単位は、カレンダーのひと月単位ではなく、 「会社情報の登録」に登録した締め処理日を区切りとした1ヶ月間 を指しています。例えば個人に設定された締め日が15日の場合、 3月度は2月16日から3月15日までの1ヶ月となります。 1ヶ月を通じて週40時間を超えないように設定するには、 変形期間の暦日数 所定労働時間の総枠 31日の月 177時間8分 30日の月 171時間25分 29日の月 165時間42分 28日の月 160時間 となります。 第1週の始まりの基準を設定します。 (28) 締め 処理月期間の最初の日付を週の開始とします。 ※曜日を選択した場合は週の開始とする曜日を選択してください。 (29)期間設定 変形労働勤務の期間を設定します。 変形労働の開始月を選択し、選択した開始月からの期間を1ヶ月か ら12ヶ月までで選択します。選択した期間を繰り返し運用する場 合は、繰り返しにチェックをつけてください。 (30)設定 调割増計算と月割増計算に含める法定内の残業時間・休出時間を設 定します。

| <設定>                                                                                                    | 注意事項について                                                                                                    |  |  |  |  |  |  |
|----------------------------------------------------------------------------------------------------|----------------------------------------------------------------------------------------------------|--|--|--|--|--|--|
| 1<br>日の基準時<br>残業設定に<br>※1日8時間                                                                                                    | 、 <b>週40時間に含めて計算する項目の設定&gt;</b><br>間未満の残業時間や休出時間を週割増・月割増の対象として計算したい場合に設定します。<br>にAまたはBのどちらかを設定<br>、週40時間は基準時間の登録で設定が必要です。 |  |  |  |  |  |  |
| 2<br>残業設定 A                                                                                                    | 法内と法外の残業枠が分かれている場合は法内の残業枠を設定します。 詳細<br>残業項目                                                                               |  |  |  |  |  |  |
| 3                                                                                                    | <ul> <li>就業時間帯マスタの設定で基準時間未満の残業を法内と法外の枠を分けていない場合の</li> <li>残業枠を指定します。 詳細</li> <li>残業項目</li> </ul>                          |  |  |  |  |  |  |
| 4<br>休出設定                                                                                                    | 休出時間を含めて週40時間及びフレックスを計算します。 詳細<br>休出項目 法定内休出 、法定外休出 、休出時間3 、休出時間4 、休出時間5 、休出時                                             |  |  |  |  |  |  |
|                                                                                                    | ● 通常勤務に適用 ● フレックス勤務に適用 ● 変形労働勤務に適用                                                                                        |  |  |  |  |  |  |
| ● <b>&lt; フレック</b><br>■ 法定時間                                                                                                    | ★計算の設定 > 周未満を法定内フレックス超過時間として求めます。                                                                                         |  |  |  |  |  |  |
| <ul> <li>【&lt;変形労働計算の設定&gt;</li> <li>6</li> <li>✓ 基準時間未満の残業時間を変形基準内残業として求めます。※チェックがない場合は残業時間として求めます。</li> <li>7</li> <li>■ 所定もしくは基準時間を超えた就業時間を基準外就業時間として求めます。</li> </ul> |                                                                                                    |  |  |  |  |  |  |
|                                                                                                    | 登録 閉じる                                                                                                    |  |  |  |  |  |  |

## 《設定ダイアログ 項目説明》

- (1) 1日8時間、週40時間に含めて計算する項目の設定
  - 週割増・月割増時間を求める際に、選択した残業・休出時間を含め めて計算することができます。
  - ※ここで設定した項目は月別実績では就業時間、週割増時間、月割 増時間に含まれる為、O時間になり就業内残業時間、就業内休出 時間、就業内振替時間に集計されます。
- (2)残業設定A 1日8時間、週40時間に含めて計算したい残業項目を選択してください。就業時間帯の残業枠設定にて、法内残業と法外残業を分けて設定している場合に利用します。
- (3)残業設定B 1日8時間、週40時間に含めて計算したい残業項目を選択してください。就業時間帯の残業枠設定にて、法内残業と法外残業を分けて設定していない場合に利用します。
- (4)休出設定1日8時間、週40時間に含めて計算したい休出項目を選択してください。
- (5) フレックス計算の設定

複数月の変形労働、フレックス勤務の場合は、設定を変更した月以 降のみは対象となります。 (6) 変形労働の基準時間未満の残業時間の計算設定

基準時間未満の残業時間を変形基準内残業時間として計算します。 ※チェックをつけない場合は、残業時間として計算します。

(7) 変形労働の基準外就業時間の計算設定

チェックをつけた場合は、基準外就業時間を求めます。

| POIL<br>【残<br>就<br>か<br>に<br>の<br>ろ | <ul> <li></li></ul> | と<br>B<br>登<br>を<br>間<br>時<br>同<br>定<br>時<br>同<br>本<br>- 京 | の<br>録<br>の<br>の<br>の<br>の<br>の | について】<br>業時間の設<br>てください<br>3:30~17:15<br>間 8:00<br>7:45<br>聞帯の登録 | 定方法<br>。<br>1<br>9<br>(i | によっ <sup>、</sup><br>7:15~<br>うけてし<br>こ設定し | て、<br>17:<br>いる<br>って | 残業<br>30の<br>る<br>くださ | 設定 A<br>浅業枠<br>え<br>え、残<br>きい。 | A<br>か<br>を<br>業      | Bのと<br>定A        | т́бб       |
|-------------------------------------|---------------------|------------------------------------------------------------|---------------------------------|------------------------------------------------------------------|--------------------------|-------------------------------------------|-----------------------|-----------------------|--------------------------------|-----------------------|------------------|------------|
| <残業時                                |                     | ><br>                                                      | クマル土田                           |                                                                  | <b>25-32-10</b>          |                                           | -h #                  |                       | 4W#J.                          |                       | But              |            |
|                                     | 残業時間                | 開始/都                                                       | <b>ミゴ 時間</b><br>17・15           | ~17:30                                                           | • <b>汚耒忤</b><br>法内残業     |                                           | <b>71</b> 60          |                       | <b>新数</b><br>切り捨て              |                       | 干出               |            |
|                                     |                     |                                                            | 17.20                           | - 22:00                                                          | 注外建業                     |                                           | 15                    |                       | 1995180                        |                       |                  |            |
|                                     |                     | • •                                                        | 17.00                           | ~22.00                                                           | 注意の                      | ×                                         | 10                    |                       | 197018 C                       | ×                     |                  |            |
|                                     |                     | 3                                                          | 22:00                           | ~29:00                                                           | 法外以来1刻                   | 95未 ✔                                     | 10                    | <b>∨</b> ∽            | 切り捨て                           | ~                     |                  |            |
|                                     |                     |                                                            | 0:00                            | ~0:00                                                            | 早出残果                     | ~                                         |                       | ✓分                    | 切り捨て                           | ~                     |                  |            |
|                                     |                     | 5                                                          | 0:00                            | ~0:00                                                            | 早出残葉                     | ~                                         | 1                     | ∨分                    | 切り捨て                           | $\sim$                |                  |            |
| 残                                   | 業設定 <br><残業時間       | B - 京<br>I>                                                | 沈業時[                            | 間帯の登録                                                            |                          | 基準時間<br>D残業様<br>浅業設定                      | 引未                    | 満の<br>分け<br>に設        | 残業を<br>ていな<br>定して、             | 法<br>内<br>よ<br>く<br>だ | ・法<br>合は、<br>さい。 | ሳ <b>ት</b> |
|                                     |                     | 開始/約                                                       | <b>冬了時間</b>                     |                                                                  | 長業枠                      |                                           |                       |                       |                                |                       | - • •            |            |
|                                     | 残業時間                | 🖌 1                                                        | 17:15                           | ~22:00                                                           | 普通残業                     | ~                                         | 15                    | ✔分                    | 切り捨て                           | ~                     |                  |            |
|                                     |                     | ✓ 2                                                        | 22:00                           | ~29:00                                                           | 深夜残業                     | ~                                         | 15                    | ✔分                    | 切り捨て                           | ~                     |                  |            |
|                                     |                     | 3                                                          | 0:00                            | ~0:00                                                            | 早出残業                     | ~                                         | 1                     | ∨分                    | 切り捨て                           | ~                     |                  |            |
|                                     |                     | 4                                                          | 0:00                            | ~0:00                                                            | 早出残業                     | ~                                         | 1                     | ∨分                    | 切り捨て                           | ~                     |                  |            |
|                                     |                     | 5                                                          | 0:00                            | ~0:00                                                            | 早出残業                     | ~                                         | 1                     | ✓分                    | 切り捨て                           | ~                     |                  |            |
|                                     |                     |                                                            |                                 |                                                                  |                          |                                           |                       |                       |                                |                       | ·                |            |

<u>トップページへ戻る</u>